# Windows 10 Mail 中的電子郵件設定

本教程介紹如何使用您的電子郵件帳戶設置 Windows 10 Mail。

## 您在 Windows 10 Mail 中的電子郵件帳戶設置

1. 啟動 Windows 10 Mail, 如果這是您第一次開啟郵件 App · 您會看到歡迎頁面。 選取 [新 增帳戶] 來開始使用

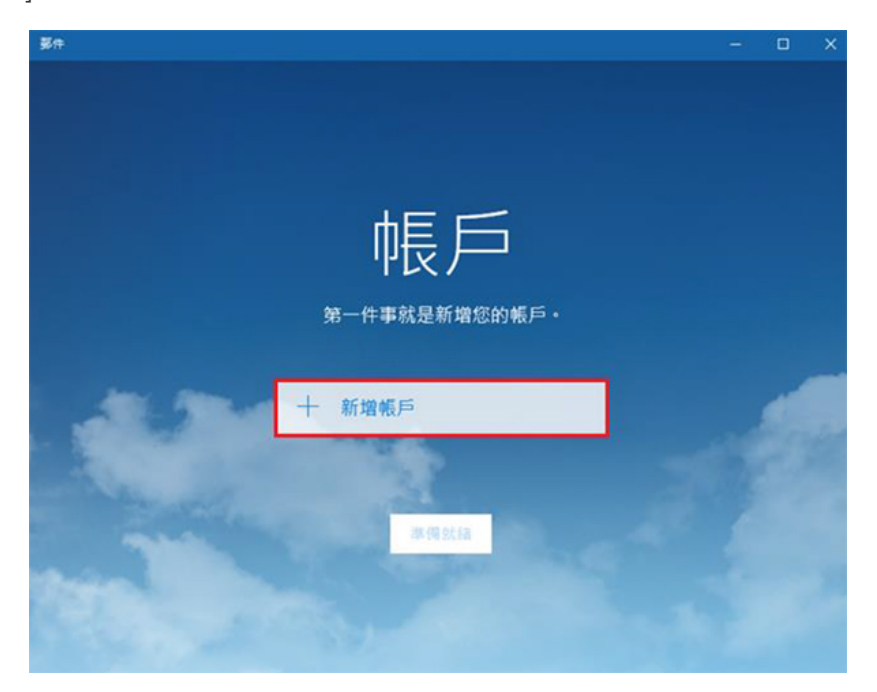

2. 選取[帳戶]

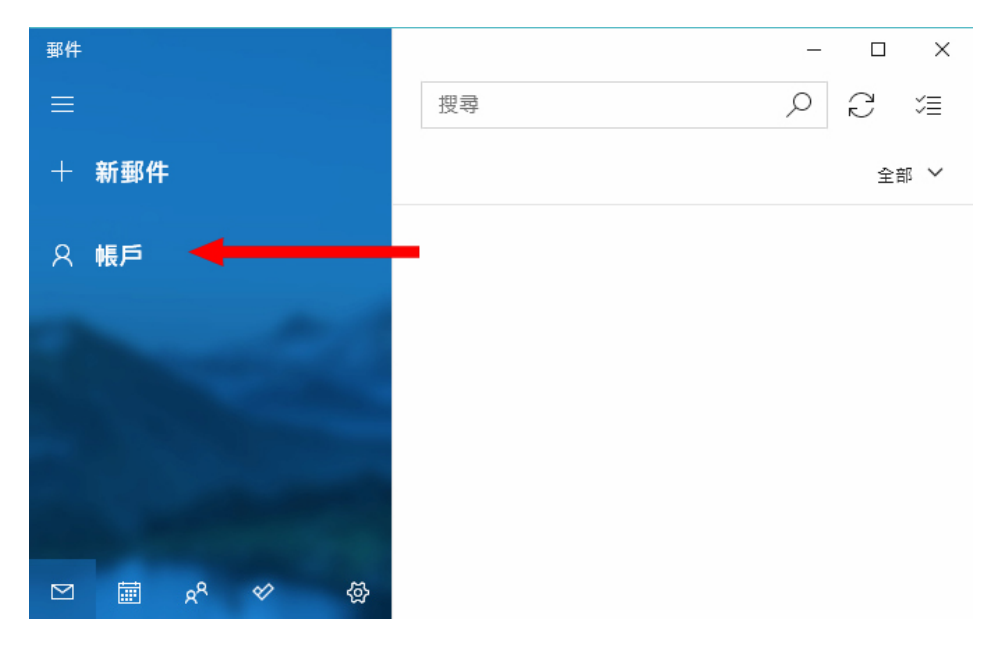

Webnix Technology Limited Rm 802, 8/F, Koon Fook Center, No.9 Knutsford Terrace, TST, KLN Email: cs@webnix.com Tel: (852) 2720-8429 Fax: (852)2729-7751

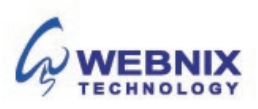

- 設置 Microsoft win10 郵件
  - 3. 選取 [新增帳戶]

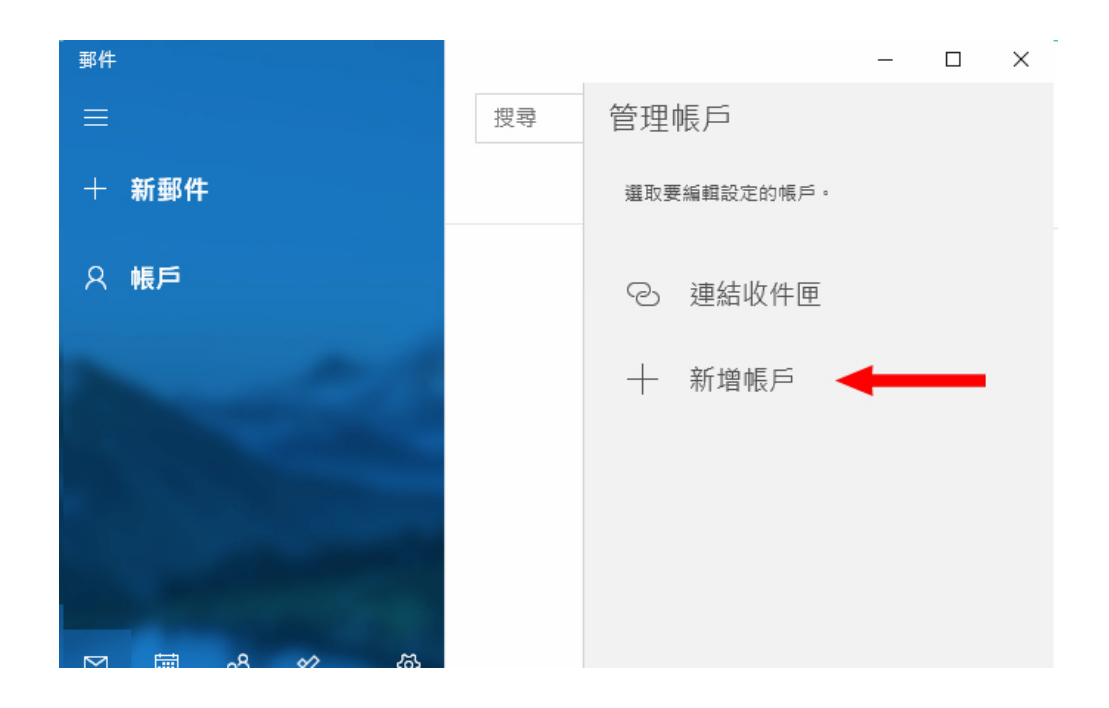

4. 點選【進階設定】

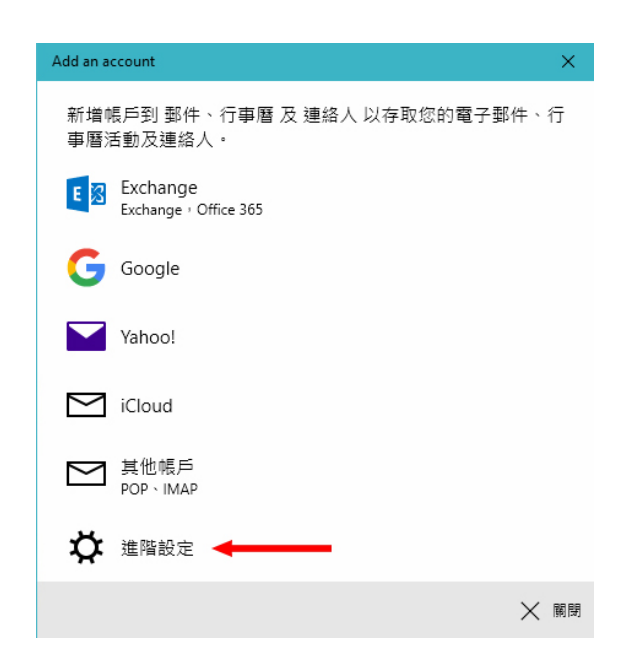

Webnix Technology Limited Rm 802, 8/F, Koon Fook Center, No.9 Knutsford Terrace, TST, KLN Email: cs@webnix.com Tel: (852) 2720-8429 Fax: (852)2729-7751

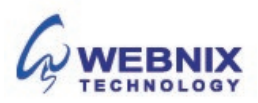

- 3 設置 Microsoft win10 郵件
  - 5. 在 [進階設定]中·點選 [網際網路電子郵件]

| Add an account                                                    | ×  |
|-------------------------------------------------------------------|----|
| 進階設定<br>選擇您要設定的帳戶類型。若您不確定,請與您的服務提供;<br>確認。                        | 者  |
| Exchange ActiveSync<br>包括 Exchange 與使用 Exchange ActiveSync 的其他帳戶。 |    |
| 網際網路電子郵件<br>可讓您在網頁瀏覽器中檢視電子聲件的 POP 或 IMAP 帳戶 ⊷◀━━━━                |    |
|                                                                   |    |
|                                                                   |    |
|                                                                   |    |
| ×                                                                 | 取消 |

6. 輸入您的電子郵件帳戶資訊

| 網際網路電子郵件帳戶                                       |
|--------------------------------------------------|
| 電子郵件地址                                           |
| mobile@webnix.com                                |
| 使用者名稱                                            |
| mobile@webnix.com                                |
| -<br>範例: kevinc、kevinc@contoso.com、domain\kevinc |
| 密碼                                               |
| •••••                                            |
| 帳戶名稱                                             |
| Webnix Demo Account                              |
| 使用此名稱傳送您的郵件                                      |
| Webnix Demo Account                              |
| 內送電子郵件伺服器                                        |
| qm2.webnix.com                                   |
| 帳戶類型                                             |
| POP3 V                                           |
| 外寄 (SMTP) 電子郵件伺服器                                |
| qm2.webnix.com:6025                              |
| ✔ 外寄伺服器需要驗證                                      |
| ✔ 使用相同的使用者名稱與密碼來傳送電子鄞件                           |
| □ 内送電子郵件需要 SSL                                   |
| □ 外寄電子郵件需要 SSL                                   |
|                                                  |
|                                                  |

Webnix Technology Limited Rm 802, 8/F, Koon Fook Center, No.9 Knutsford Terrace, TST, KLN Email: cs@webnix.com Tel: (852) 2720-8429 Fax: (852)2729-7751

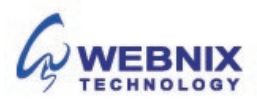

### 網際網路電子郵件

電子郵件地址:這是您在郵件應用程式的左窗格中看到的名稱,輸入你的電子郵件地址 使用者名稱:這是您完整的電子郵件地址 密碼:輸入電子郵件帳戶的密碼 帳戶名稱:在[管理帳戶]窗格中,您會看到的名稱。您可以選擇任何您想要的名稱 傳送您使用此名稱的郵件:輸入您想查看時收到您的訊息的收件者的名稱

### 輸入你的內送**電子郵件伺服器**

#### 內送電子郵件伺服器:mail.yourdomain.com

(例子:如你的網址是 yourdomain.com)

### 輸入你的外寄**電子郵件伺服器**

輸入您的 ISP 的 SMTP 伺服器或 Webnix SMTP 伺服器發送郵件伺服器

a. 香港 (ISP) 外寄電子郵件伺服器 (預設連接埠: 25)

- 1. Netvigator (smtp.netvigator.com)
- 2. Biz Netviagtor (corpmail1.netvigator.com)
- 3. i-cable (smtp.i-cable.com)
- 4. Hong Kong Boardband (smtp.hkbn.net)
- 5. HKNet (smtp.hknet.com)

- 6. PacificNet (smtp.pacific.net.hk)
- 7. Hutchcity (smtp.hutchcity.com)
- 8. Wharf T&T (smtp2.wtt-mail.com)
- 9. Pacific One Net (smtp.onebb.net)

b. Webnix 外寄電子郵件伺服器: 與內送電子郵件伺服器: 連接埠 (連接埠: 6025)

(SMTP) 的外寄電子郵件伺服器: mail.yourdomain.com:6025 (例子: 如你的網址是 yourdomain.com)

**點選以下選項:** 外寄伺服器需要驗證 使用相同的使用者與密碼來傳送電子郵件

不要點選以下選項 內送電子郵件需要 SSL 外寄電子郵件需要 SSL

按下【**登入】** 

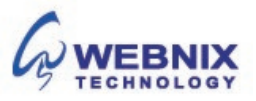

- 5 設置 Microsoft win10 郵件
  - 7. 按下 [完成] 來開始使用

| Add an account    | ×    |
|-------------------|------|
| 全部完成!             |      |
| 已順利設定您的帳戶。        |      |
| mobile@webnix.com |      |
|                   |      |
|                   |      |
|                   |      |
|                   |      |
|                   |      |
|                   |      |
|                   |      |
|                   | / 完成 |

8. 在收件匣下,你會看到最新的郵件

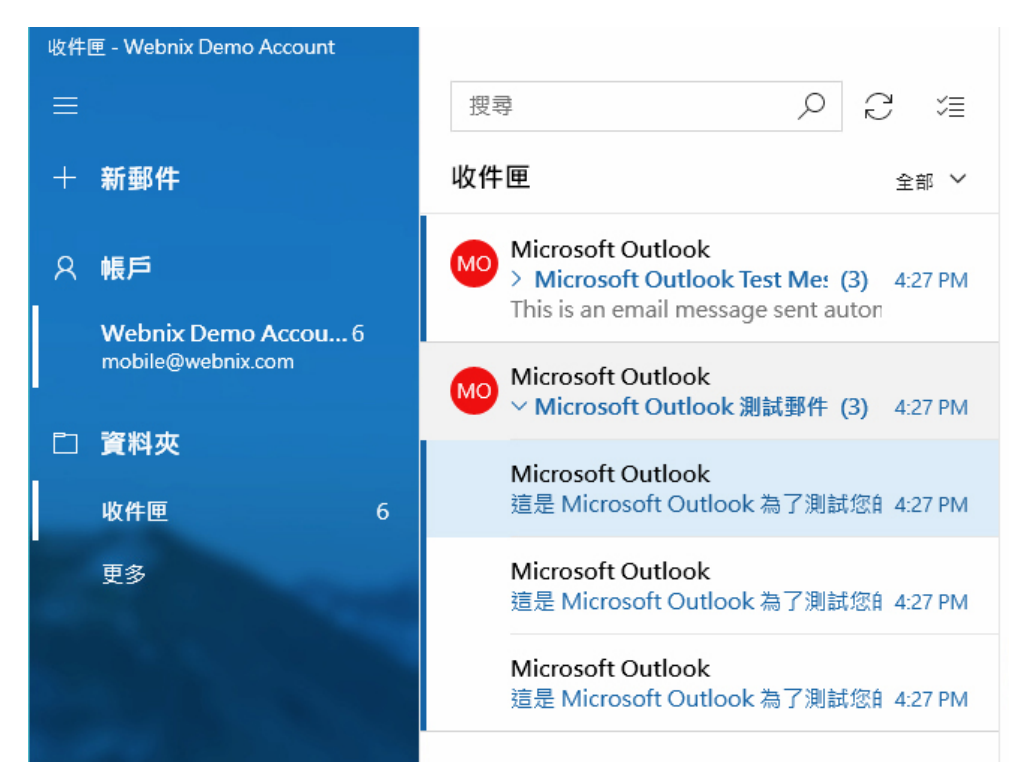

Webnix Technology Limited Rm 802, 8/F, Koon Fook Center, No.9 Knutsford Terrace, TST, KLN Email: cs@webnix.com Tel: (852) 2720-8429 Fax: (852)2729-7751

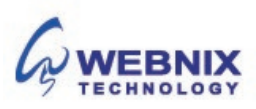

9. 選取您的帳戶,於管理帳戶之下,選取你新開的電子郵件

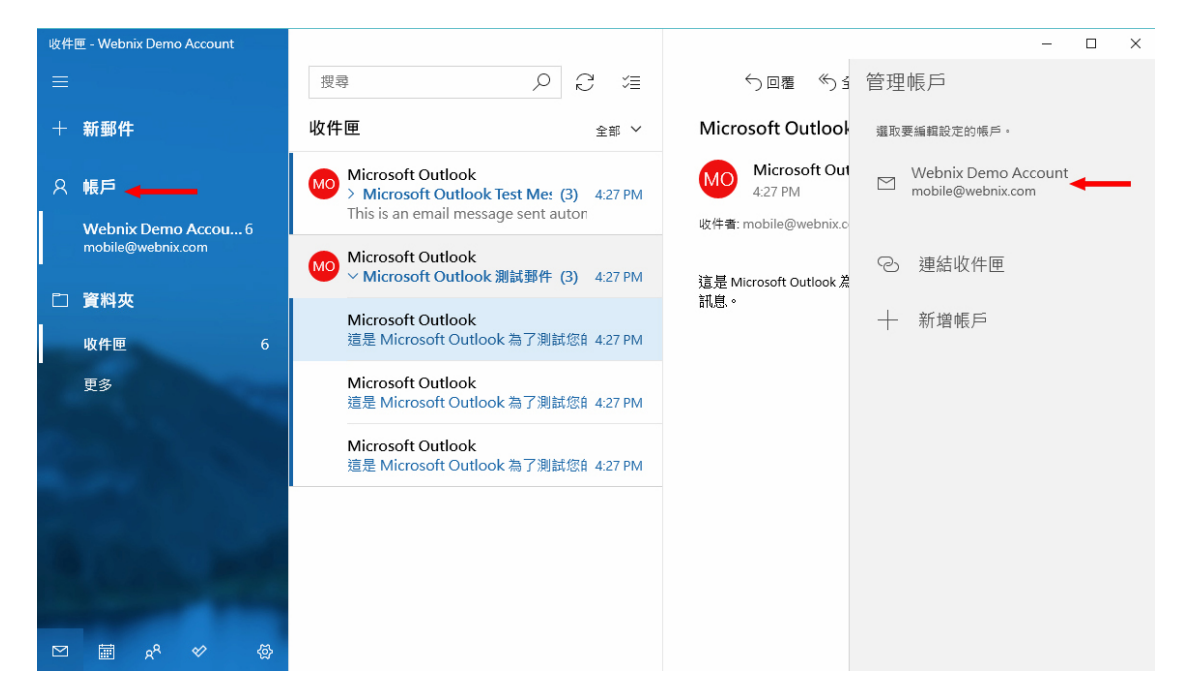

10. 選取 [變更信箱同步設定] (Change mailbox sync settings)

| Account settings                                                                                                    | ×                |
|----------------------------------------------------------------------------------------------------|------------------|
| Webnix Demo Account                                                                                                    | account settings |
| mobile@webnix.com                                                                                                    |                  |
| User name                                                                                                    |                  |
| mobile@webnix.com                                                                                                    |                  |
| Password                                                                                                    |                  |
| •••••                                                                                                    |                  |
| Account name                                                                                                    |                  |
| Webnix Demo Account                                                                                                    |                  |
| Change mailbox sync setting:<br>Options for syncing your content.<br>Delete account<br>Remove this account from your device | s —              |
|                                                                                                    |                  |
| Save                                                                                                    | Cancel           |

Webnix Technology Limited Rm 802, 8/F, Koon Fook Center, No.9 Knutsford Terrace, TST, KLN Email: cs@webnix.com Tel: (852) 2720-8429 Fax: (852)2729-7751

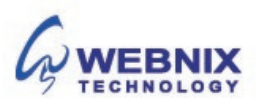

7

11. 於 Download email from 下面 · 選取 any time 並點選 Always download full message and internet images.

同步選項 Sync options : On

按下 [**完成**] Done

| ccount settings                                                                                                    | ×           |
|----------------------------------------------------------------------------------------------------|-------------|
| Webnix Demo Account sync settings                                                                                                    |             |
| Download new email                                                                                                    |             |
| based on my usage                                                                                                    | $\sim$      |
| If you get a lot of mail one day or don't check your accour<br>for a few days, we'll change your sync settings accordingl<br>save you data and battery. | int<br>y to |
| Currently syncing: every 2 hours                                                                                                    |             |
| Always download full message and Internet images                                                                                                    |             |
| Download email from                                                                                                    |             |
| any time 🚽                                                                                                    | $\sim$      |
| Send your messages using this name                                                                                                    |             |
| Webnix Demo Account                                                                                                    |             |
| Sync options                                                                                                    |             |
| Email                                                                                                    |             |
| On On                                                                                                    |             |
| Incoming amail conver                                                                                                    |             |
| Done Cancel                                                                                                    |             |
|                                                                                                    |             |

12. 控下 [儲存] 完成設定

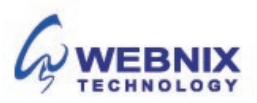